## 看護計画作成ソフトの操作説明書 (2016年2月版)

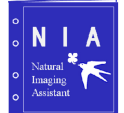

(株)エヌアイアシスト www.niassist.com

| 1、はじめに                      | 2  |
|-----------------------------|----|
| 2、インストールする。                 | 2  |
| 1)ライセンスを登録する                | 2  |
| 2)1台のPCで使用する場合              | 3  |
| 3)複数のPCで使用する場合              | 3  |
| 4)電子カルテとの連携について             | 3  |
| 3、ボタンの説明                    | 4  |
| 1)基本操作                      | 4  |
| 2)メンテ操作                     | 5  |
| A、システムのパラメータ操作              | 5  |
| B、標準看護計画マスターの登録画面           | 6  |
| 4、看護計画の登録方法                 | 7  |
| 1)分類方法                      | 7  |
| 2)大分類、中分類、小分類を登録する          | 7  |
| 3)印刷の確認をする                  | 8  |
| 5、使う                        | 9  |
| 1)標準看護計画を選択する               | 9  |
| 2)その他の看護計画を作成する。            | 9  |
| 3)修正する                      | 9  |
| 4)登録する                      | 10 |
| 5)印刷する                      | 10 |
| 6、管理を行う                     | 11 |
| 1)看護の記録を閲覧する                | 11 |
| 2) 完了、中止など も登録              | 11 |
| 7、マスターDBの更新、看護計画実施DBのバックアップ | 12 |

1、はじめに

- 本看護計画作成ソフトは、日々行われる患者に対する看護計画の作成を支援するものです。 看護計画は標準看護計画に沿うもの、また患者特有の看護計画と必要性が発生した時に、即 作成し、患者への説明・同意をうるものです。 これらの作業を短時間で行えるようにすることを目的として開発されたソフトです。 このソフトを使い込んでいただき、看護業務の中での文書作成時間の短縮につながっていければと 思います。
- 2、インストールする。
  - 本看護計画作成ソフトのインストールは、所定のフォルダーを作成して、コピーするだけです。 \*)所定のフォルダー例;C:¥nia¥app¥KangoPlan(病院様で自由に作成されるものです。)
  - \*) ソフトを起動するには、Microsoft.NET Framework 4.0以上がPCにセットされていること。
  - 【コピーするソフト】

| •kangoPlan.exe                              | ;看護計画ソフトの本体               |
|---------------------------------------------|---------------------------|
| <ul> <li>KangoPlanMASTER.mdb</li> </ul>     | ;標準看護計画を登録されたマスターデータ      |
| -                                           | 納入時はデータは登録されていません。        |
|                                             | 病院様にて、病院用の標準看護計画を登録して下さい。 |
| <ul> <li>KangoPlanTestMASTER.mdb</li> </ul> | ;操作説明用に用意されたテスト用のマスターデータ  |
| <ul> <li>KangoPlanTRANS.mdb</li> </ul>      | ;患者用に作成された看護計画を登録・保存したデータ |
| <ul> <li>ParamPlanRoot.dat</li> </ul>       | ;システム用のパラメータを記したファイル      |

1) ライセンスを登録する

- 販売会社より発行されたライセンスキーを登録します。
- \*) ライセンスキーはPC1台毎に発行されます。
- \*)ライセンスキーを登録していない場合は「評価版(一部機能制限)」として機能します。

①PC毎に固有の「MACアドレス」を販売会社に送ります。 ②販売会社より「MACアドレス」に対応したライセンスキーを発行してもらいます。 ③「MACアドレス」に対して発行されたライセンスキーを登録します。 ④ライセンス登録後、ソフトを再起動します。(ライセンス登録欄は非表示となります。)

| 大分類 中分類 小分類 メンテ                                     |                                                  |
|-----------------------------------------------------|--------------------------------------------------|
| システム設定画面 🛛 テストのマスター使用                               |                                                  |
|                                                     | -①copyボタンを押すと、MACアドレスを<br>コピーします。これをメモ帳等に貼り付けます。 |
|                                                     | -③ここに、ライセンスキーを入力して、登録します。<br>*)ライセンスキーはPC毎に違います。 |
| MACアドレス       402CF4EACDD5       Copy       ライセンス登録 |                                                  |

2)1台のPCで使用する場合(スタンドアローン;ネットワーク対応しない場合)
 PC1台で使用する場合は、ソフトをコピーするだけで使用できます。
 システムのパラメータ設定をしてもいいですが、しなくても使用できます。
 病棟内で、他のPCでも同様に使用すろことができます。
 この時、標準看護計画のマスター(KangoPlanMASTER.mdb)は、1つのPCで登録し、それを他のPCにコピーして使用します。

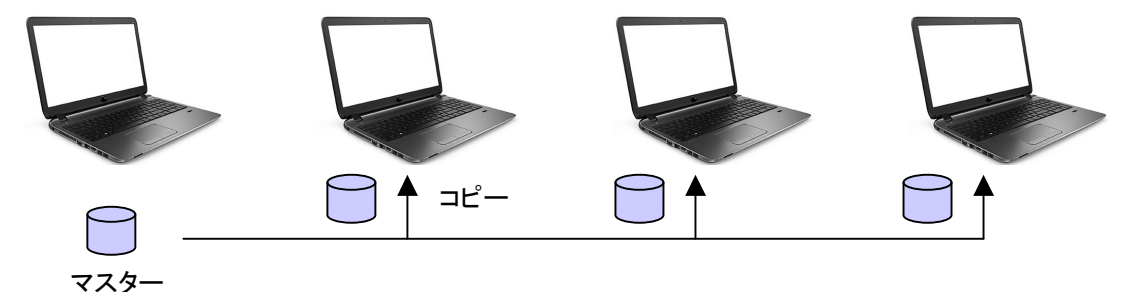

登録·作成·修正

- 3)複数のPCで使用する場合(ネットワーク対応する場合) 全病棟、もしくは病棟内でネットワークを介して使用する場合は、 ・患者用に作成された看護計画を登録・保存したデータ(KangoPlanTRANS.mdb)
  - ・標準看護計画のマスター(KangoPlanMASTER.mdb)
  - をサーバ、各PCにセットして対応します。

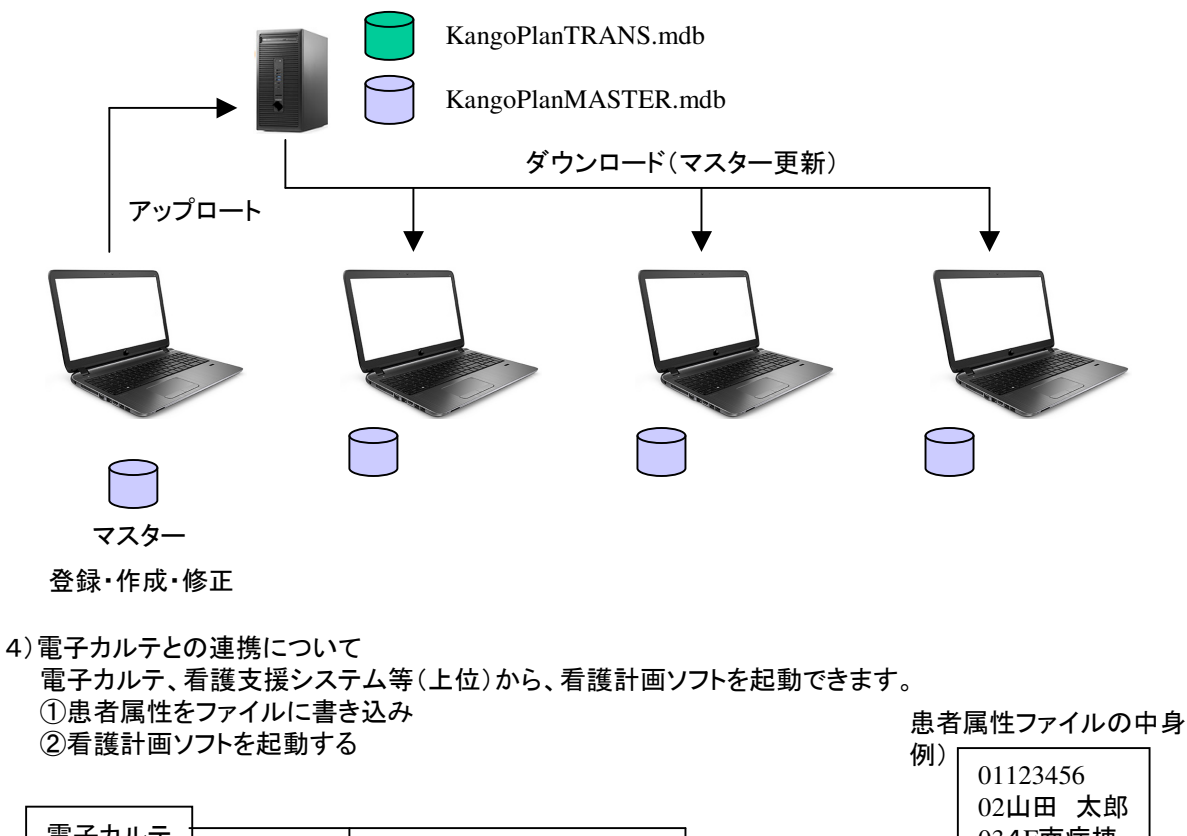

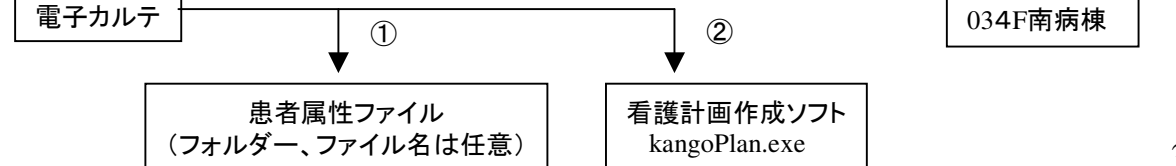

# 3、ボタンの説明

1)基本操作

看護計画を作成・印刷します。

| ジ 看護計画 Niassist inc                                                                                                    | -                                                                                                    |
|----------------------------------------------------------------------------------------------------|----------------------------------------------------------------------------------------------------|
| 大分類 01 看護計画 H 中分類 01 検索文字                                                                                                    | 小分類 02 セット その他追加 閉じる                                                                                               |
| Ctg01         Ctg01         Ctg01         Ctg02           01         ①         01         01         01         01         01         01         01         01         01         01         01         01         01         01         01         01         01         01         01         02         手術患者の看護         01         02         手術患者の看護         01         03         1レウス患者の術前術後の看護         01         03         1レウス患者の術前術後の看護         01         03         1         03         1         03         1         03         1         03         1         03         1         03         1         03         1         03         1         03         1         03         1         03         1         04         1         04         1         04         1         04         1         04         1         04         1         04         1         04         1         04         1         04         1         04         1         04         1         04         1         04         1         04         1         04         1         04         1         04         1         04         1         04 | Cti<br>の<br>2<br>2<br>3<br>2<br>4<br>選択したリストの計画を下側のリストにセット                                                         |
|                                                                                                    | ⑤新規に追加するひな形を下側のリストにセッ                                                                                              |
| 不分類 中分類 小分類 メンテ し し 、 、 、 、 、 、 、 、 、 、 、 、 、 、 、 、 、                                                                                                    |                                                                                                    |
| タイトル<br>外科                                                                                                    | 患者ID     患者名前     病室       23456     田中     4F                                                                     |
| <ol> <li>①大分類を検索します。</li> </ol>                                                                                                    | 作成日 (期間From) 解決・中止日付 (期間To)<br>2016年 2月 5日 ■▼ ~ 2016年 2月 5日 ■▼                                                     |
| ②大分類のコードに対する中分類を検索                                                                                                    | 上記期間での検索     上記日付での解決     中止     選択     選択     ジリア                                                                 |
| 大分類のリストをクリックすると、自動的に中分類検索                                                                                                    |                                                                                                    |
| ③人万須コート、中万須コートに対9の小万須を快楽                                                                                                    | 2016-2-0-2016-2-0-2-1+入に不安がある                                                                                      |
| モガ類のウストをフラフフィックと、日朝山に小ガ類快来                                                                                                    | ⑥選択したリストをクリア                                                                                                    |
|                                                                                                    | ⑦患者の看護計画の実績を検索                                                                                                    |
|                                                                                                    | (8)選択した患者の看護計画の解決をセット                                                                                              |
| 大分類 中分類 小分類 メンテ                                                                                                    | 9 迭 状しに 忠 者 の 有 護 計 画 の 中 止 を セット                                                                                  |
| タイトル 希護目標 表示枠の高され 病状説明 各内容の表示高さ変更                                                                                                    |                                                                                                    |
| 看護目標                                                                                                    | 個別削除 再No付与 全印刷 選択印刷                                                                                                |
| ^                                                                                                    | 豆球 プレビュー プレビュー                                                                                                    |
|                                                                                                    |                                                                                                    |
| 病状説明                                                                                                    |                                                                                                    |
| ^                                                                                                    | しまがしたリストをDBから削除                                                                                                    |
| 中分類のリストをクリックすると                                                                                                    | □□□□□□□□□□□□□□□□□□□□□□□□□□□□□□□□□□□□                                                                               |
| ここに中分類の内容を表示                                                                                                    | ③リスト全体を印刷                                                                                                    |
|                                                                                                    | (1) (1) (1) (1) (1) (1) (1) (1) (1) (1)                                                                            |
|                                                                                                    | 15リスト全体をプレビュー                                                                                                    |
|                                                                                                    | 1 10選択したリストをpレビュー                                                                                                  |
|                                                                                                    |                                                                                                    |
| v                                                                                                    | 印刷例                                                                                                    |
| 大分類 中分類 小分類 メンテ                                                                                                    | 4F 号型 ID-2465 氏老田中 補 № 10     月日 問題((+)-採取目報(●)-採取(TE) 評 価 解決・中止 保法     日本(+)-(+)-(+)-(+)-(+)-(+)-(+)-(+)-(+)-(+)- |
| タイトル アセスメント 表示枠の高さ 看護内容 評価 各内容の表示高さ変勇                                                                                                    | U = #0 - 40 * # (0 + 40 + 0 + 0 + 0 + 0 + 0 + 0 + 0 + 0 +                                                          |
| アセスメント 小分類のリストをクリックオスト                                                                                                    | 1)呼吸器號<br>2)呼吸持式                                                                                                   |
| ホリ類のりへにをリリックすると                                                                                                    | 3)與那の動き           4.)呼吸音                                                                                           |
| Celefy gor Hareas                                                                                                    | 2. 映画、地画の方面     3. 映和したゲンの形見     4. の目ズログーの一面につ     ウ. の目ズログーの一面につ                                                 |
| 看護内容     整列     修正→                                                                                                    |                                                                                                    |
| l 19 m                                                                                                    | T-1.実務加速と体化の工夫(ファーラー位・センアーラ           一(1)                                                                         |
|                                                                                                    | 2.5500@902426828QA                                                                                                 |
|                                                                                                    | L         2. 支持指導(演会人の規模など)                                                                                        |
| ①、⑧修正した看護内容を右側のリストにセット                                                                                                    |                                                                                                    |
| 11 10 看護内容の文字列の並びを修正 🗥                                                                                                    |                                                                                                    |
|                                                                                                    |                                                                                                    |
| 評価   修正→                                                                                                    |                                                                                                    |
|                                                                                                    |                                                                                                    |
| · · · · · · · · · · · · · · · · · · ·                                                                                                    |                                                                                                    |

2)メンテ操作

A、システムのパラメータ 看護計画ソフトをPCにセットした時に、設定します。

| 大分類 中分類 小分類 メンテ                                          |                                                                                                    |                                                                                                    |
|----------------------------------------------------------|----------------------------------------------------------------------------------------------------|----------------------------------------------------------------------------------------------------|
| システム設定画面                                                 | □ テストのマスター使用                                                                                                    | マスタメンテ画面                                                                                                    |
|                                                          |                                                                                                    |                                                                                                    |
| ParamPlanRoot.dat 編集<br>Sep(項目No) 設定内容                   |                                                                                                    |                                                                                                    |
| Sep 設定内容                                                 | <br>項目の説明文                                                                                                    |                                                                                                    |
| Sep(0)<br>Sep(1)<br>Sep(2)<br>Sep(3)<br>Sep(4)<br>Sep(4) | SQL用;マスターDB(KangoPlanMASTER.mdb)のP<br>SQL用;看護計画実績DB(KangoPlanTRANS.mdb<br>コピー用;マスターDBファイル(KangoPlanMASTEF<br>コピー用;マスターDBファイル(KangoPlanMASTEF<br>電子カルテ連携用;患者属性のテキストファイル( | Path 例;C:¥nia¥kangoPlan¥<br>かのPath 例;¥¥172.162.50¥KangoPlan¥<br>R.mdb)のPC内のPath 例;C:¥nia¥KangoPlan¥<br>R.mdb)のサーバ内のPath 例;¥¥172.162.50¥KangoPlan¥<br>(全バス付) C:¥nia¥orderinfo¥kangoinfo.txt |
| 例;各ファイルが下図のように<br>セットされた場合のパラメータ                         | Sep(0); C:¥nia¥KangoPlan¥<br>Sep(1); ¥¥172.16.2.50¥KangoP<br>Sep(2); C:¥nia¥KangoPlan¥<br>Sep(3); ¥¥172.16.2.50¥KangoP<br>Sep(4); C:¥nia¥orderinfo¥kang                 | Plan¥<br>Plan¥<br>oinfo.txt                                                                                                    |
| ¥¥172.16                                                 | .2.50¥KangoPlan¥                                                                                                    |                                                                                                    |
|                                                          | KangoPlanTRANS.mdb<br>KangoPlanMASTER.mdb                                                                                                    |                                                                                                    |
| アップロート                                                   | ダウンロード(マスター                                                                                                    | -更新)                                                                                                    |
|                                                          |                                                                                                    | C:¥nia¥KangoPlan¥<br>KangoPlanMASTER.mdb                                                                                                    |
|                                                          |                                                                                                    | 電子カルテからの属性ファイル<br>C:¥nia¥orderinfo¥kangoinfo.txt                                                                                                    |
| マスター<br>登録・作成・修正                                         |                                                                                                    |                                                                                                    |

\*)PC1台(スタンドアローン)で使用する場合は、ここでの設定は不要です。

#### B、標準看護計画マスターの登録画面 病院で使用している標準看護計画を登録します。 大分類 中分類 小分類 メンテ \*) 病院で使用している標準看護計画 □ テストのマスター使用 システム設定画面 マスタメンテ画面 の代行入力を依頼される場合は Word、EXCELで作成された 看護計画書を用意して下さい。 看護計画マスターの登録・修正 ① 🍠 マスターメンテナンス 大分類登録画面 - **閉**じる 大分類修正 中分類修正 小分類修正 マスターUpDate 大分類 中分類 小分類 大分類 大分類 01 外科 ①大分類検索 Ctg01 大分類 大分類 タイトル クリア 外科 <u>外科</u> 消化器 呼吸器 脳外科 02 03 04 ②大分類の登録 肖眼余 登録 3 2 ③大分類の削除 🍠 マスターメンテナンス 中分類登録画面 看護計画マスターの登録・修正 👍 閉じる 大分類修正 中分類修正 小分類修正 マスターUpDate 大分類 中分類 小分類 ☑ 全表示 中分類 大分類 01 外科 中分類 01 自然気胸手術患者の看護 ④中分類検索 Otg02 中分類 01 自然気胸手術患者の看護 02 急性虫垂炎(手術)患者の看護 03 イレウス患者の術前術後の看護 ⑤中分類の登録 自然5.類事子供患者の希護 希護日確 1. 十万な換気が維持できる。 2. ドレード線 人の中の支が発行できる。 3. 特徴がない有効なけておけ、料学時で支援得ることができる。 5. 手能に対して存在の感じたできる。 6. 表別が十分に行え、安美に可規ができる 7. 制御が使むに4. 有効な使力ができる。 ⑥中分類の削除 病状説明 自然気胸 ⑦この項目のみ表示しない 自然気胸は内因性と外因性に分類される。 《症状》 《診断》 ⑧この項目を再度表示する 《治療》 《看護》 6 7 8 5 削除 非表示登錄 非表示解除 登録 *♥* マスターメンテナンス 小分類登録画面 看護計画マスターの登録・修正 (9) ាលខ 大分類 中分類 小分類 大分類修正 中分類修正 小分類修正 マスターUpDate ☑ 全表示 小分類 大分類 の1 外科 中分類 01 自然気胸手摘患者の看護 小分類 01 日本1、動の虚脱による呼吸困難危力にす可能性がある ⑨小分類検索 Ctg01 Ctg02 Ctg03 小分類 01 02 日本2.胸腔内ドレーン挿入に不安がある 01 03 日本3.ドレーン挿入中、感染や閉塞の可能性がある プレビュー タイトル クリア ~ ~ ロ#1.肺の虚脱による呼吸困難をおこす可能性がある ⑩小分類の登録 アセスシント |胸腔内に空気が貯留することですることで肺葉量の低下、細胞に血管との間のガスの通過が減少を来たす |実発的な胸部痛などにより呼吸が抑郁され、呼吸/Qーンの変調を招く可能性もある。 ①小分類の削除 教師内容 教例 D54 日日1時の点散とよら平田田住を起こう可能性がある + 126 長が鮮行でき。 10 手術型性 10 手術型性 30 算知の助 31 算知の助 30 算知の助 30 算知の助 30 算知の助 30 算知の助 30 算知の助 30 算知の助 30 算知の助 30 算知の助 30 算知の助 30 算知の助し 30 算知の助 30 算知の助 30 算知の助し 50 以の市費 5 以の市力・7 シック 5. いなのよりのたフリークシック 5 いなのよりのたフリークシック 5 いなのよりのたフリークシック 12この項目のみ表示しない (13この項目を再度表示する) 1. 安静臥床と体位の工夫(ファーラー位〜セミファーラ-2. 医師の指示による酸素吸入 2. 医卵の指示による酸素吸入 1. 素煌指導 2. 安静指導(面会人の利用など) 10 **健** 非表示解除 登録 南朝余

4、看護計画の登録方法 1)分類方法;この分類を最初に作成してください。この分類に沿って登録します。 大分類;診療科別、疾患別等病院の区分けで作成します。 中分類;大分類毎に看護の種類を作成します。 小分類;大分類、中分類毎に看護計画を作成します。

2)大分類、中分類、小分類を登録する

|                                                                                             |                                                                                                    | – U X                                                                                                    |
|---------------------------------------------------------------------------------------------|----------------------------------------------------------------------------------------------------|----------------------------------------------------------------------------------------------------|
| 1.75.000                                                                                    | 看護計画マスターの登録・修正                                                                                                    | 閉じる                                                                                                    |
| 大分類 中分類 小                                                                                   | 〉分类                                                                                                    | 大分類修正 中分類修正 小分類修正 マスターUpDate                                                                                                    |
|                                                                                             | 大分類                                                                                                    |                                                                                                    |
|                                                                                             |                                                                                                    |                                                                                                    |
| Ctg01 大分類<br>01 外科                                                                          | Ctg01 大分3                                                                                                    |                                                                                                    |
| 02 消化器                                                                                      |                                                                                                    | タイトル クリア                                                                                                    |
| 03 呼吸器<br>04 脳外科                                                                            |                                                                                                    | 外科 /                                                                                                    |
|                                                                                             |                                                                                                    |                                                                                                    |
|                                                                                             |                                                                                                    | 削除                                                                                                    |
|                                                                                             |                                                                                                    | ここに入力短コートと入力短ダイトルを                                                                                                    |
|                                                                                             |                                                                                                    | 入力して登録しまり。                                                                                                    |
|                                                                                             |                                                                                                    |                                                                                                    |
|                                                                                             | 大分類を登録します。                                                                                                    |                                                                                                    |
|                                                                                             |                                                                                                    |                                                                                                    |
|                                                                                             |                                                                                                    |                                                                                                    |
|                                                                                             |                                                                                                    |                                                                                                    |
|                                                                                             |                                                                                                    |                                                                                                    |
|                                                                                             |                                                                                                    |                                                                                                    |
|                                                                                             |                                                                                                    |                                                                                                    |
|                                                                                             |                                                                                                    |                                                                                                    |
|                                                                                             |                                                                                                    |                                                                                                    |
|                                                                                             |                                                                                                    |                                                                                                    |
|                                                                                             |                                                                                                    |                                                                                                    |
| <                                                                                           |                                                                                                    |                                                                                                    |
| ● マスターメンテナンス                                                                                |                                                                                                    | – 🗆 X                                                                                                    |
|                                                                                             | 看護計画マスターの登録・修正                                                                                                    |                                                                                                    |
| 大分類 中分類 儿                                                                                   |                                                                                                    |                                                                                                    |
|                                                                                             | 、二、米百                                                                                                    |                                                                                                    |
|                                                                                             | 分類                                                                                                    |                                                                                                    |
|                                                                                             | ☆分類 ☑ 全表示 中分類                                                                                                    | 内規修正         中分類修正         マスターUpDate           大分類         01         外科                                                                                                    |
| Ctg01 Ctg02                                                                                 | 分類 ☑ 全表示 中分類 中分類 Ctg01                                                                                                    | 内類修正     中分類修正     小分類修正     マスターUpDate       大分類     01     外科       中分類     01     自然気胸手術患者の看護                                                                                                    |
| Ctg01 Ctg02<br>01 01                                                                        | 分類                                                                                                    | 内類修正     中分類修正     小分類修正     マスターUpDate       大分類     01     外科       中分類     01     自然気胸手術患者の着護                                                                                                    |
| Ctg01 Ctg02<br>01 01<br>01 02<br>01 03                                                      | <ul> <li>☆類</li> <li>✓ 全表示</li> <li>中分類</li> <li>中分類</li> <li>Ctg01</li> <li>自然気胸手術患者の看護</li> <li>急性虫亜炎(手術)患者の看護</li> <li>イレウス患者の病前術後の看護</li> </ul>                                                                                                    | 内類修正     中分類修正     小分類修正     マスターUpDate       大分類     01     外科       中分類     01     自然気胸手術患者の看護       タイトル     クリア                                                                                                    |
| Ctg01         Ctg02           01         01           01         02           01         03 | ☆分類                                                                                                    | 内損修正     中分類修正     小分類修正     マスターUpDate       大分類     01     外科       中分類     01     自然気胸手術患者の看護       クイトル     クリア       自然気胸手術患者の看護                                                                                                    |
| Ctg01         Ctg02           01         01           01         02           01         03 | ☆分類                                                                                                    | FIUS       FIUS       大分類修正 マスターUpDate       大分類 01 外科       中分類 01 自然気胸手術患者の看護       クイトル       クリア       自然気胸手術患者の看護       看護目標       1 十分な換気が維持できる。                                                                                                    |
| Ctg01         Ctg02           01         01           01         02           01         03 | ☆分類                                                                                                    | FIUS         大分類修正       中分類修正       マスターUpDate         大分類       01       外科         中分類       01       自然気胸手術患者の看護         看護目標       1.       十分な換気が維持できる         2.       ドルーン挿入中の不安が影行できる       ^         2.       ドルーン挿入中の不安が影行できる       ^                                                                                                    |
| Ctg01 Ctg02<br>01 01<br>01 02<br>01 03                                                      | 公類<br>✓ 全表示 中分類<br>中分類<br>自然気胸手術患者の看護<br>急性虫垂炎(手術)患者の看護<br>1レウス患者の術前術後の看護                                                                                                    | 内型修正     中分類修正     マスターUpDate       大分類修正     中分類修正     マスターUpDate       Ctg     小     外科       中分類     01     自然気胸手術患者の看護       看護目標     1     十分な換気が維持できる       1.     十分な換気が維持できる     ・       3.     発熱がなく有効なドレージができる     ・       4.     解除になりーンがれたとされ精神的安定を得ることができる     ・                                                                                                    |
| Ctg01         Ctg02           01         01           01         02           01         03 | 公類                                                                                                    | FIUS       大分類修正     中分類修正     マスターUpDate       Ctg     大分類     01     自然気胸手術患者の看護       中分類     01     自然気胸手術患者の看護       看護目標     1.     十分な換気が維持できる       1.     十分な換気が維持できる     1       2.     ドレーン挿入中の不安が解消できる     1       3.     発熱がたく病功なドレーンができる     1       4.     解除によりニードが形にとれ精神的安定を得ることができる     1       5.     手術に対して不安なく認むことができる     1                                                                                                    |
| Ctg01 Ctg02<br>01 01<br>01 02<br>01 03                                                      | 公類                                                                                                    | FIUS         大分類修正       中分類修正       マスターUpDate         大分類       01       外科         中分類       01       自然気胸手術患者の着護         6       6       シリア         月       日       クリア         日       1       中分類       01         日       第気、胸手術患者の着護       6         看護目標       1       十分な換気が維持できる       *         2       ドレーン挿入中の不安が前沿できる       *       *         3       発熱がな、有効なドレーンができる       *       *         5       手術におして不安な、認識にとができる       *       *         7       割漏が壊和され、有効な換気ができる       *       *                                                                                                    |
| Ctg01 Ctg02<br>01 01<br>01 02<br>01 03                                                      | 公類 ○ 全表示 中分類 中分類 日然気胸手術患者の看護 急性虫垂炎(手術)患者の看護 イレウス患者の術前術後の看護 中分類を登録します。                                                                                                    | FIUS         大分類修正       中分類修正       マスターUpDate         大分類       01       外科         中分類       01       自然気胸手術患者の看護         夕イトル       クリア         自然気、胸手術患者の看護       1         看護目標       1         1. 十分な換気が維持できる       2         2. ドレーン挿入中の子女が死足され精神的安定を得ることができる       5         5. 希線がな(有効などかできる)       5         5. 未線が十分に行え) 安梨に呼吸ができる       マ         病状説明                                                                                                    |
| Ctg01 Ctg02<br>01 01<br>01 02<br>01 03                                                      | 公類 ○ 全表示 中分類 中分類 ○ Ctg01 自然気胸手病患者の看護 急性虫垂炎(手術)患者の看護 (レウス患者の術前術後の看護 中分類を登録します。                                                                                                    | FIUS         大分類修正       中分類修正       マスターUpDate         大分類       01       外科         中分類       01       自然気胸手術患者の看護         月       月       日         月       月       日         日       日       日         日       日       日       日         日       日       日       日         日       日       日       日         日       日       日       日         日       日       日       日         日       日       日                                                                                                    |
| Ctg01 Ctg02<br>01 01<br>01 02<br>01 03                                                      | ○分類 ○ 全表示 中分類 中分類 ○ Ctg01 自然気胸手病患者の看護 急性虫垂炎(手術)患者の看護 (レウス患者の術前術後の看護 中分類を登録します。                                                                                                    | FIUS         大分類修正       中分類修正       マスターUpDate         Ctg       大分類(1)       外科         中分類(1)       自然気胸手術患者の看護       (1)         月間       自然気胸手術患者の看護       (1)         看護目標       (1)       (1)         1.       十分な換気が維持できる       (2)         2.       ドレーン挿入中のマ安が解注できる       (2)         3.       光災別な(4)のなした)       (2)         5.       年級がな(4)のなした)       (2)         5.       年級がな(4)のないたのできる       (2)         7.       創痛が緩和され、有効な換気ができる       (2)         病状説明       自然気、胸       (1)         自然気、胸       (1)       (2)                                                                                                    |
| Ctg01 Ctg02<br>01 01<br>01 02<br>01 03                                                      | ☆ 分類   中分類   中分類   日然気胸手病患者の看護   急性虫垂炎(手術)患者の看護   (レウス患者の術前術後の看護   中分類を登録します。                                                                                                    | FIUS       大分類修正     中分類修正     マスターUpDate       Ctz     大分類(1)     外科       中分類(1)     自然気胸手術患者の看護       看護目標       1.     十分な換気が維持できる       2.ドレーン挿入中の大砂府洋泊できる       3. 発熱がなく有効はドレナージができる       4. 解除によりこードが形足され精神的安定を得ることができる       5. 手術に対して不安な(現当たができる)       5. 手術に対して不安な(現当たができる)       7. 創痛が緩和され、有効な換気ができる       7. 創痛が緩和され、有効な換気ができる       第大説明       自然気、胸       自然気、胸       自然気、胸                                                                                                    |
| Ctg01 Ctg02<br>01 01<br>01 02<br>01 03                                                      | ☆ 分類   中分類   中分類   自然気胸手術患者の看護   急性虫垂炎(手術)患者の看護   ↓レウス患者の術前術後の看護   中分類を登録します。                                                                                                    | FIUS       大分類修正     中分類修正     マスターUpDate       Ctrain     小分類修正     マスターUpDate       マク類     01     自然気胸手術患者の看護       ●ない     クリア       自然気胸手術患者の看護       ● 行が現金     ●       ● 行が現金     ●       ● 行い     ●       ● 分類     01       自然気胸手術患者の看護     ●       ● 特殊によりこードがれ足され精神的安定を得ることができる     ●       ● 特殊によりにて一安なく確認さたができる     ●       ● 特殊にないてやさる     ●       ● 大説明     ●       自然気、胸     ●       自然気、胸     ●       自然気、胸     ●       ● 自然気、胸     ●       ○ た 状 》     ●       《 診 断 》     ここに大分類コード、中分類コード                                                                                                    |
| Ctg01 Ctg02<br>01 01<br>01 02<br>01 03                                                      | 公類<br>○ 全表示<br>中分類<br>中分類<br>自然気胸手術患者の看護<br>急性虫垂炎(手術)患者の看護<br>イレウス患者の術前術後の看護<br>中分類を登録します。                                                                                                    | FIUS       大分類修正     中分類修正     マスターUpDate       Ctr     大分類修正     小分類修正     マスターUpDate       中分類     01     自然気胸手術患者の看護       毎接目標     1. 十分な換気が維持できる       1. 十分な換気が維持できる     2. ドレーン挿入上の小石大いの方法である       2. ドレーン挿入中の方式の方法できる     3. 年齢にはいて一なりな認知とができる       5. 手術に対して不安な修動とないができる     1. 制痛が後和され、有効な換気ができる       7. 制痛が後和され、有効な換気ができる     マ       病状説明     自然気、胸       自然気、胸     ここに大分類コード、中分類コード       ( 治 療 》)     ここに大分類コード、中分類コード                                                                                                    |
| Ctg01 Ctg02<br>01 01<br>01 02<br>01 03                                                      | 公類<br>○ 全表示<br>中分類<br>中分類<br>自然気胸手術患者の看護<br>急性虫垂炎(手術)患者の看護<br>イレウス患者の術前術後の看護<br>中分類を登録します。                                                                                                    | FIUS         大分類修正       中分類         (1)       外科         中分類       (1)         自然気胸手術患者の看護       (1)         毎歳気の一手術患者の看護       (1)         毎歳気の一手術患者の看護       (1)         毎歳気の一手術患者の看護       (1)         毎歳気の一手術を見かまれできる       (1)         2. ドレーン挿入していすなが発行できる       (1)         3. 弁然前な(本内広市して、マガヤに定む補神的安定を得ることができる       (1)         5. 手続に対してマタな(認知とないできる)       (1)         6. 去気がな(本内広市して、安立(昭安広ができる)       (1)         6. 去気がけうに行え)、安果に呼吸ができる       (1)         7. 創席が機和され、有効な換気ができる       (1)         6. 去気が       (1)         6. 去気がい口でしたが形にとか考れる。       (1)         (1)       (1)         6. 気気)       (1)         6. 気気)       (1)         6. 気気)       (1)         6. 素気)       (1)         7. 創席が表しい口性に分類される。       (1)         (1)       (1)       (1)         6. 素振い       (1)       (1)         7. 小市が、(1)       (1)       (1)         7. 小市が、(1)       (1)       (1)         6. 素振い       (1)       (1)         7. 小市が、(1)       (1)       (1)         7. 小市が、(1)                                                                                                    |
| Ctg01 Ctg02<br>01 01<br>01 02<br>01 03                                                      | ☆ 分類   中分類   中分類   自然気胸手術患者の看護   急性虫垂炎(手術)患者の看護   (レウス患者の術前術後の看護   中分類を登録します。                                                                                                    | FIDS       大分類修正     中分類       Ctrain     小分類修正       マカ類     01       自然気胸手術患者の看護       日     日       日     日       日                                                                                                    |
| Ctg01 Ctg02<br>01 01<br>01 02<br>01 03                                                      | 公類<br>○ 全表示<br>中分類<br>中分類<br>自然気胸手術患者の看護<br>急性虫垂炎(手術)患者の看護<br>(レウス患者の術前術後の看護<br>中分類を登録します。                                                                                                    | The second second |
| Ctg01 Ctg02<br>01 01<br>01 02<br>01 03                                                      | ○ 全表示 中分類 中分類 日然気胸手術患者の看護 急性虫垂炎(手術)患者の看護 イレウス患者の術前術後の看護 中分類を登録します。                                                                                                    | Total       大分類修正       小分類修正       マスターUpDate         Ctal       大分類       ①       外科         中分類       ①       自然気胸手俯患者の者護         分化ル       レワマ         自然気胸手俯患者の者護         7       自然気胸手俯患者の者護         6       2       パレージがれ足され精神的安定を得ることができる         1       ・分類の広く有效はドレージができる         2       ドルーンロードがれ足され精神的安定を得ることができる         3       ・発熱がなく有效はドレナージができる         4       解除によりニードがれ足され精神的安定を得ることができる         5       ・新統規的して不安なく認知とないできる         6       - 教師が被和され、有効な換気ができる         7       制備が緩和され、有効な換気ができる         7       お広気 胸         自然気 胸       自然気 胸         自然気 胸       自然気 周         名 意 影       ・         ( 溶 断 影)       ここにに大分類コード、中分類コード         ( 溶 酸 影)       ここにに大分類コード、症状説明を         ( 溶 酸 影)       ・         ( 溶 酸 影)       ・         ( 清 酸 影)       ・         ( 清 酸 影)       ・         ( 清 酸 影)       ・         ( 清 酸 影)       ・         ( 清 酸 影)       ・                                                                                                    |
| Ctg01 Ctg02<br>01 01<br>01 02<br>01 03                                                      | ○分類 ○ 全表示 中分類 中分類 ○Ctg01 目然気洞師手術患者の看護 急性虫垂炎(手術)患者の看護 (レウス患者の術前術後の看護 中分類を登録します。                                                                                                    | Total     大分類修正     小分類修正     マスターUpDate       大分類()     小子       中分類()     自然気胸手術愚者の看護       日気気胸手術愚者の看護       日気気胸手術愚者の看護       日気気胸手術愚者の看護       日気気胸手術愚者の看護       日気気胸手術愚者の看護       日気気胸手術愚者の看護       日気気がいていたいのである       1     ・パンマンのできる       2     ドリーン増入中ので支が解診(許できる)       3     ・新林花町してたがて見ることができる       6     - 教師が被和され、有効な換気ができる       7     制備が被和され、有効な換気ができる       第大説明     日気気胸は内因性・外因性に分類される。       () 症 疾 形)     () 活 療 》       () 活 療 》     ここにた大分類コード、中分類コード       () 活 療 》     ここにた大分類コード、中分類コード       () 者 護 》     ここにた大分類コード、金状説明を       () 方 療 シ     これて登録します。                                                                                                    |
| Ctg01 Ctg02<br>01 01<br>01 02<br>01 03                                                      | ○分類 ○ 全表示 中分類 中分類 ○1gの1 ○1gの1 ○1gの1 ○1gの1 ○1gの1 ○1gの1 ○1gの1 ○1g01 ○1g01 <p< td=""><td>Total         大分類修正       中分類         (1)       外科         中分類       (1)         自然気胸手俯患者の看護         毎日         1.       十分な換気が進行できる         2.       ドリーン指人         1.       十分な換気が進行できる         3.       発熱がなく有効なれレナージができる         3.       発熱がなく有効なれレナージができる         3.       発熱がなく有効なれレナージができる         3.       発熱がなく有効なれレナージができる         3.       発熱がなく有効なれたナージができる         3.       発熱がなく有効なれたナージができる         3.       第数がなく有効なれたナージができる         3.       第数がなく有効なれたナージができる         3.       第数がなく有効なれたすっジができる         5.       手続大説明         自然、気、胸       自然、気、胸         自然、気、動       ここにに大分類コード、中分類コード         「治 療 》       ここにに大分類コード、右護目標、症状説明を<br/>入力して登録します。</td></p<> | Total         大分類修正       中分類         (1)       外科         中分類       (1)         自然気胸手俯患者の看護         毎日         1.       十分な換気が進行できる         2.       ドリーン指人         1.       十分な換気が進行できる         3.       発熱がなく有効なれレナージができる         3.       発熱がなく有効なれレナージができる         3.       発熱がなく有効なれレナージができる         3.       発熱がなく有効なれレナージができる         3.       発熱がなく有効なれたナージができる         3.       発熱がなく有効なれたナージができる         3.       第数がなく有効なれたナージができる         3.       第数がなく有効なれたナージができる         3.       第数がなく有効なれたすっジができる         5.       手続大説明         自然、気、胸       自然、気、胸         自然、気、動       ここにに大分類コード、中分類コード         「治 療 》       ここにに大分類コード、右護目標、症状説明を<br>入力して登録します。                                                                                                    |

| 779-メン            | /テナンス                           |                                     | 看護計画マスターの登録・修正                                                                                       |                                                                                                    | ロー :<br>閉じる       |
|-------------------|---------------------------------|-------------------------------------|----------------------------------------------------------------------------------------------------|----------------------------------------------------------------------------------------------------|-------------------|
| 大分類               | 中分類                             | 小分類                                 | ☑ 全表示 小分類                                                                                            | 大分類修正         中分類修正         マスターUpDate           大分類         01         外科           中分類         01         自務気胸手術患者の看護                                                                                                    |                   |
| Ctg01<br>01<br>01 | Ctg02<br>01<br>01<br>01         | Ctg03<br>01<br>02<br>03             | 小分類<br>ロ#1. 肺の 生脱による呼吸困難をあこす可能性がある<br>ロ#2. 胸腔内ドレーン挿入に不安がある<br>ロ#3.ドレーン挿入中、感染や閉塞の可能性がある<br>小分類を登録します。 |                                                                                                    | <i>ピュー</i><br>来たす |
|                   |                                 |                                     |                                                                                                    | 看護内容         堅列         ひな形           □#1 肺の虚脱による         呼吸困難を起こす可能性がある           ★ 十方な換気が維持できる           ○ - 1. 呼吸困難           2) 呼吸困難           2) 呼吸困難           2) 呼吸困難           2) 呼吸困難           2) 呼吸困難           2) 回氣 咳嗽           3) 胸郭の動           2. 胸痛、咳嗽           3. 胸郭30.>hr           4. 回液力ス0 デ           5. VSのJ1>0           7 - 1. 安静臥床14           2. 安静私床14           2. 安静指導(面会人の制限など) |                   |
| <                 |                                 |                                     | >                                                                                                    | <b>前除</b> 非表示意錄 非表示解除                                                                                                    | 登録                |
| 3)                | )印刷<br>プレヒ<br>文章(<br>ここで<br>印刷( | の確<br>ニュー<br>の改<br>が<br>修<br>広<br>( | 認をする<br>ボタンを押し、看護計画の入力I<br>行等不自然なところがあれば、看<br>を行うことで、患者の看護計画<br>ずます。                                 | 内容を印刷フォームで確認します。<br>「護内容で改行等を行います。<br>を作成して印刷する場合に、意図しない改行での                                                                                                    |                   |
| - 印刷              | プレビュ-                           |                                     |                                                                                                    | -                                                                                                    | i >               |
| · Q •             |                                 |                                     | 🔢 📾 閉じる( <u>C</u> )                                                                                  | N-3                                                                                                    | ν( <u>P</u> )     |

=

| 月日 | 問題点(#)•解決目標(●)•具体策(O,T,E) | 評           | 価    | 解決·中止 | <br> |
|----|---------------------------|-------------|------|-------|------|
|    | □#1肺の虚脱による呼吸困難を起こす可能性がある  | [∰Z\$‡12016 | 0205 |       |      |
|    | ● 十分な換気が維持できる             | 1           | _    |       |      |
|    | O−1. 呼吸状態                 |             |      |       |      |
|    | 1)呼吸困難                    |             |      |       |      |
|    | 2)呼吸様式                    |             |      |       |      |
|    | 3) 胸郭の動き                  |             |      |       |      |
|    | 4)呼吸音                     |             |      |       |      |
|    | 2. 胸痛、咳嗽の有無               |             |      |       |      |
|    | 3. 胸部レントゲンの所見             |             |      |       |      |
|    | 4. 血液ガスのデーターチェック          |             |      |       |      |
|    | 5. VSのチェックとチアノーゼの有無       |             |      |       |      |

5、使う

## 1)標準看護計画を選択する

| 大分類     01     看護計画     H     中分類     01     検索文字     小分類     02     セット     その他追加     聞       Ctg01     大分類     Ctg02     中分類     Ctg03     小分類     Ctg03     小分類     Ctg03     小分類       Ctg01     分科     O1     自然気胸手術患者の看護     O1     ロサ1. 肺の呼吸困難       Ctg03     小分類     O1     ロサ1. 肺の呼吸困難       Ctg04     Ctg05     0.1     ロサ1. 肺の呼吸困難       Ctg05     Ctg06     Ctg07     Ctg07     Ctg07 | 6   |  |  |  |  |  |
|----------------------------------------------------------------------------------------------------|-----|--|--|--|--|--|
| Ctg01     大分類     Ctg01     Ctg02     中分類     Ctg03     小分類       01     外科     01     自然気胸手術患者の看護     01     口 # 1. 肺の呼吸困難       02     逆化器     02     ●性中垂公患者の看護     01     口 # 2. 肺酸防肉料                                                                                                    |     |  |  |  |  |  |
| 01 01 01 自然気胸手術患者の看護 01 ロ井1.肺の呼吸困難 01 01 自然気胸手術患者の看護 01 ロ井2.肺の呼吸困難 02 自性中垂炎患者の希護 02 ロサク 胸腔内ドレーン挿入                                                                                                    |     |  |  |  |  |  |
|                                                                                                    |     |  |  |  |  |  |
| 02 1mGab 01 02 元は五年の活動の構成 02 1mG2 mg2m1 (クリア)                                                                                                    |     |  |  |  |  |  |
|                                                                                                    |     |  |  |  |  |  |
|                                                                                                    |     |  |  |  |  |  |
|                                                                                                    |     |  |  |  |  |  |
|                                                                                                    | >   |  |  |  |  |  |
| ロ#1.胸腔内ドレーン挿入                                                                                                    |     |  |  |  |  |  |
| アセスメント<br>作成日(期間From)<br>解決・中止日付(期間To)                                                                                                    |     |  |  |  |  |  |
| ^ 2016年 2月 7日 ■▼ ~ 2016年 2月 7日 ■▼                                                                                                    |     |  |  |  |  |  |
| 上記日付での解決 中止 道法                                                                                                    | クリア |  |  |  |  |  |
| 看護内容 整列 修正→ 作成日 解決・中止日 タイルル<br>構開点                                                                                                    |     |  |  |  |  |  |
| □#1. 胸腔内ドレーン挿入 □#1. 胸腔内ドレーン挿入                                                                                                    |     |  |  |  |  |  |
|                                                                                                    |     |  |  |  |  |  |
|                                                                                                    |     |  |  |  |  |  |
| ▲ <sup>4.</sup> 標準看護計画をセットします。                                                                                                    |     |  |  |  |  |  |
| T-1.                                                                                                    |     |  |  |  |  |  |
| 2)<br>3) *)ここには 登録された実際の看護計画                                                                                                    |     |  |  |  |  |  |
|                                                                                                    |     |  |  |  |  |  |
|                                                                                                    |     |  |  |  |  |  |
| 評価                                                                                                    | >   |  |  |  |  |  |
| 個別削除 再No付与 全印刷 選択日                                                                                                    | 同   |  |  |  |  |  |
|                                                                                                    | 2-  |  |  |  |  |  |

2)その他看護計画を作成する。

標準看護計画にない「その他」を追加します。

| ● 看護計画 Niassist inc 試用版です。ライセンスを登録して下さい。                                                                                                    | - 🗆 X                                                                                         |
|----------------------------------------------------------------------------------------------------|-----------------------------------------------------------------------------------------------|
| 大分類 01 看護計画 H 中分類 01 <sup>検索文字</sup>                                                                                                    | 小分類     102     セット     その他追加     閉じる                                                         |
| Ctg01         大分類         Ctg02         中分類           01         外科         01         自然気胸手術患者の看護           02         消化器         01         02         急性虫垂炎患者の看護           03         呼吸器         01         03         1レウス患者の術前術後の看護                                                                                                    | Ctg03     小分類       01     □#1.肺の呼吸困難       02     □#2. 胸腔内ドレーン挿入       03     □#3.ドレーン挿入中、感染 |
|                                                                                                    | · · · · · · · · · · · · · · · · · · ·                                                         |
| タイトル アセスシア 表示(学の)向 2日 / 看護内容日   計1回日   111回日   1110  1110  1110  1110  1110  1110  1110  1110  1110  1110  1110  1110  1110  1110  1110  1110  1110  1110  1110  1110  1110  110  110  110  110  110  110  110  110  110  110  110  110  110  110  110  110  110  110  110  110  110  110  110  110  110  110  110  110  110  110  110  110  110  110  110  110  110  110  110  110  110  110  110  110  110  110  110  110  110  110  110  110  110  110  110  110  110  110  110  110  110  110  110  110  110  110  110  110  110  110  110  110  110  110  110  110  110  110  110  110  110  110  110  110  110  110  110  110  110  110  110  110  110  110  110  110  110  110  110  110  110  110  110  110  110  110  110  110  110 | 患者ID 患者名前 病室                                                                                  |
| アセスメント                                                                                                    | 作成日(期間From) 解決・中止日付(期間To)                                                                     |
|                                                                                                    | 2016年2月7日 ↓ ~ 2016年2月7日 ↓<br>上記期間での検索 上記日付での解決 中止 選択がア                                        |
| 看護内容                                                                                                    | 「<br>作成日 解決・中止日 タイルノ問題点                                                                       |
| □#3 その他<br>★<br>0-1.<br>2:<br>3:<br>4:<br>T-1.<br>2)<br>2:<br>2:<br>3:<br>4:<br>T-1.<br>2:<br>2:<br>3:<br>4:<br>T-1.<br>2:<br>3:<br>4:<br>T-1.<br>2:<br>3:<br>4:<br>2:<br>3:<br>4:<br>4:<br>4:<br>4:<br>5:<br>5:<br>5:<br>5:<br>7:<br>5:<br>5:<br>5:<br>5:<br>5:<br>5:<br>5:<br>5:<br>5:<br>5                                                                                                    | 20160207 ロ # 1. 胸腔内ドレーン挿入<br>20160207 ロ # 2. 胸腔内ドレーン挿入<br>20160207 ロ # 3. その他                 |
|                                                                                                    |                                                                                               |
| 8¥1th                                                                                                    | 個別削除         再No付与         全印刷         選択印刷           ①ルビュー         ブルビュー         ブルビュー       |
|                                                                                                    |                                                                                               |

3)修正する。

追加した後、文言を入力して「修正」します。

### 4)登録する

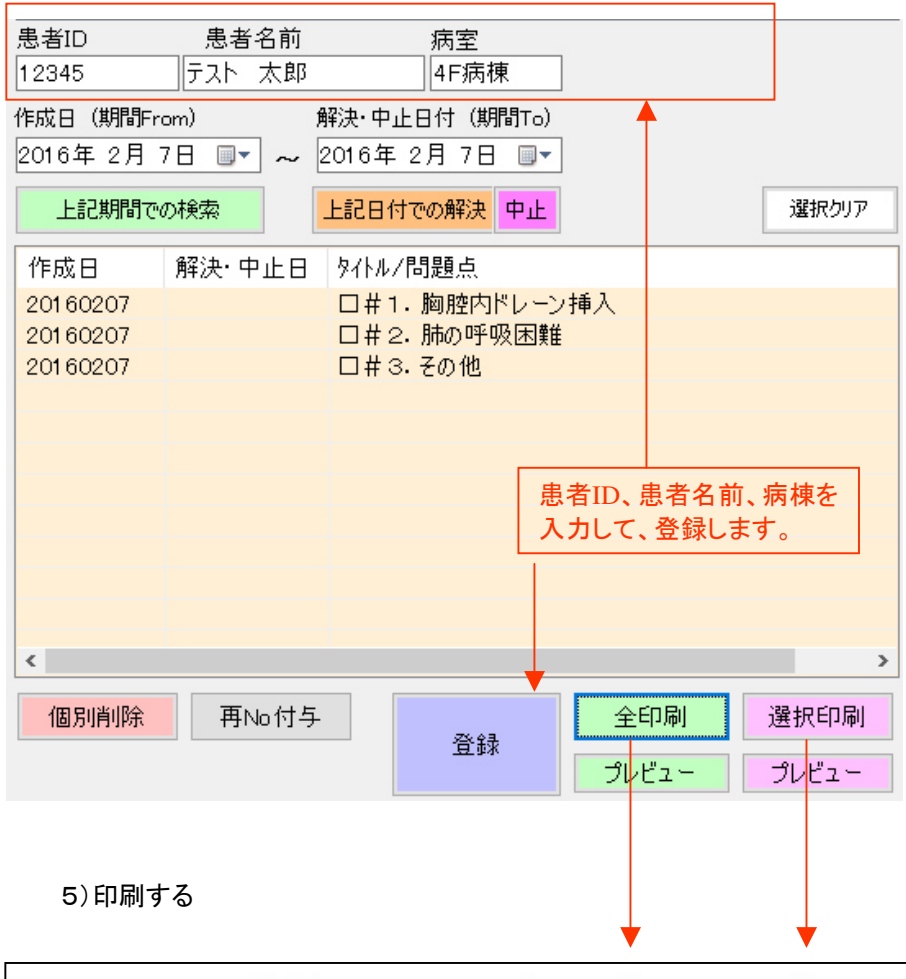

|    | 4F病棟 号室        | ID;12345       | 氏名;- | テスト | 太郎 |   | 様♪    | lo 1     |
|----|----------------|----------------|------|-----|----|---|-------|----------|
| 月日 | 問題点(#)·解決目標    | (●)・具体策(0,T,E) |      |     | 評  | 価 | 解決·中止 | 解決<br>中止 |
|    | □#1. 胸腔内ドレーン挿入 |                |      |     |    |   |       |          |
|    | •              |                |      |     |    |   |       |          |
|    | 0-1.           |                |      |     |    |   |       |          |
|    | 2.             |                |      |     |    |   |       |          |
|    | 3.             |                |      |     |    |   |       |          |
|    | 4.             |                |      |     |    |   |       |          |
|    |                |                |      |     |    |   |       |          |
|    | T-1.           |                |      |     |    |   |       |          |
|    | 1)             |                |      |     |    |   |       |          |
|    | 2)             |                |      |     |    |   |       |          |

6、管理を行う

1) 看護の記録を閲覧する 期間のFrom To で検索することで、患者の看護計画の記録を表示します。 これを見ることで、看護計画作成のフィードバックが行えます。

2) 完了、中止など も登録

看護計画の項目に対して、解決、中止の管理を行えます。

| 患者ID<br>12345 | 患者名前           | 病室<br>4E癌棟    |        |
|---------------|----------------|---------------|--------|
| 作成日(期間Fro     | om) 解決         | ・中止日付(期間To)   |        |
| 2016年2月       |                |               |        |
| 上記期間での        |                | 2日付での解決 甲止    | 2度状クリア |
| 作成日           | 解決·中止日         | タイトル/問題点      |        |
| 201 60207     | [解決] 201 60207 | ロ井1. 胸腔内ドレーン打 | 挿入     |
| 201 60207     | [中止] 201 60207 | 口井2.肺の呼吸困難    |        |
| 201 60207     |                | □#3.その他       |        |
|               |                |               |        |

7、マスターDBの更新、看護計画実施DBのバックアップ

ネットワーク対応の場合;マスター修正を行わないPCでは、マスターの修正があった場合は このボタンでサーバに置かれたマスターをコピーして、更新します。

| 大: | 分類修正                  | 中分類修正                                 | 小分類修  | 正 マスターUpDate   |                  |  |
|----|-----------------------|---------------------------------------|-------|----------------|------------------|--|
|    |                       | * )PC単独(スタンドアローン)の場合は、この操作は<br>行いません。 |       |                |                  |  |
|    | マスター修                 | §正を行わない                               | PCの場合 | マスター修正を行うPCの場合 | 患者の看護計画実績のバックアップ |  |
|    | *)マスターをサーバで管理している場合   |                                       |       |                |                  |  |
|    | マスター更新(サーハからDownLoad) |                                       |       |                |                  |  |

ネットワーク対応の場合;マスター修正を行うPCでは、①②③の操作を行います。

| マスター修正を行わないPCの場合マスター修正を行うPCの場合 患者の看護計画実績のバックアップ |
|-------------------------------------------------|
|                                                 |
|                                                 |
| ① PC内のマスターをバックアップする。                            |
|                                                 |
|                                                 |
| ②マスターの修正を行う                                     |
|                                                 |
|                                                 |
| *)マスターをサーバで管理している場合                             |
| ③サーバへUpLoadする。                                  |

ネットワーク対応の場合;看護計画実績のDB(KangoPlanTRANS.mdb)を自PCにバックアップできます。

マスター修正を行わないPCの場合 マスター修正を行うPCの場合 患者の看護計画実績のパックアップ 患者の看護計画実績ファイルのバックアップ